## 修改 Maxthon 浏览器默认搜索服务

Maxthon(遨游)提供的功能较好,将默认搜索服务的选择权交给用户。

下面就截图介绍一下用户如何在 Maxthon 浏览器中增加对 NatureDNS(自然域名)的支持,如果是 Maxthon 浏览器的开发人员看到,请参考开发人员版的"<u>在浏览器中启用自然域名(NatureDNS)的</u><u>方法</u><sup>1</sup>"。

1. 在浏览器的右上,搜索框的前端,下拉三角,至底部,"设置"

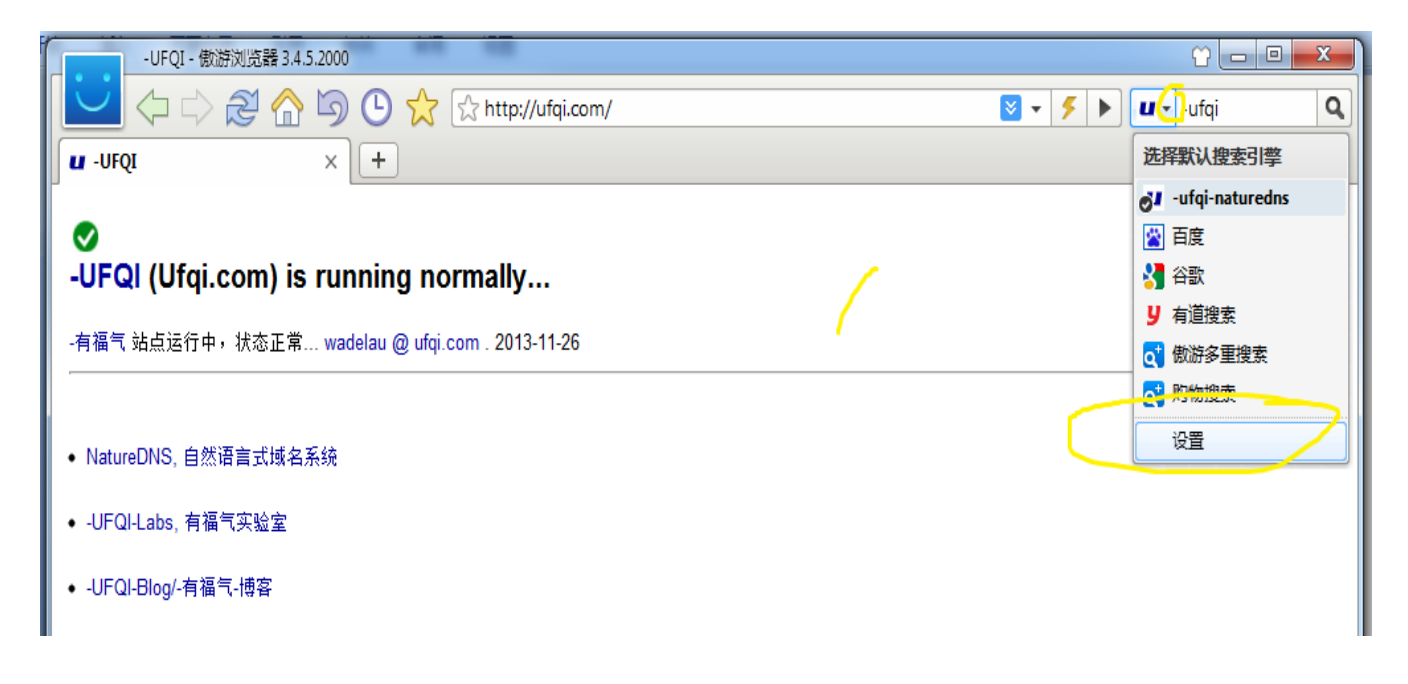

或者在地址栏内输入 "about:config", 然后打开设置页面,

<sup>&</sup>lt;sup>1</sup> <u>http://ufqi.com/blog/support-naturedns-in-browser/</u>

|         | 00                                                                                                    |                             |  |  |  |  |
|---------|----------------------------------------------------------------------------------------------------|-----------------------------|--|--|--|--|
|         | 🕒 🏠 🔄 about:config                                                                                                    | 🗸 🗲 🕨 🖬 🗸 -ufqi-naturedns 🕻 |  |  |  |  |
| UFQI ×  | 🛱 傲游选项 🛛 🛛 🖌 🕂                                                                                                    | -                           |  |  |  |  |
| 傲游选项    |                                                                                                    | 恢复所有默认设置 帮助 反馈              |  |  |  |  |
| 浏览      | 搜索引擎                                                                                                    |                             |  |  |  |  |
| □ 基本设置  | 当前默认搜索:ufqi-naturedns                                                                                                    | 恢复默认搜索列表                    |  |  |  |  |
|         |                                                                                                    |                             |  |  |  |  |
| □ 智能地址栏 |                                                                                                    | 常用搜索引擎列表                    |  |  |  |  |
| ☑ 网址直达  | 名称                                                                                                    | 快捷字(?)                      |  |  |  |  |
| ☆ 收藏设置  | ┛ -ufqi-naturedns(默认)                                                                                                    | n                           |  |  |  |  |
| 👌 网页内容  |                                                                                                    |                             |  |  |  |  |
|         | ●】 <del>(1</del> 2) (1) (1) (1) (1) (1) (1) (1) (1) (1) (1                                                                                                    | g                           |  |  |  |  |
| ♂ 傲游下载  | <ul> <li>○ (力)</li> <li>○ (力)</li> <l< th=""><th></th></l<></ul> |                             |  |  |  |  |
| 🔏 智能填表  | □ □ □ □ □ □ □ □ □ □ □ □ □ □ □ □ □ □ □                                                                                                    |                             |  |  |  |  |
| 🗦 代理服务器 | 点击"常用搜索引擎列表"可以方便快捷地添加一些常用搜索引擎。                                                                                                    |                             |  |  |  |  |
| 傲游安全    | 傲游多重搜索如被删除,可以点击"恢复默认搜索列表"和"常用搜索引擎列表"添回至列表。                                                                                                    |                             |  |  |  |  |
| 高级      |                                                                                                    |                             |  |  |  |  |
| 🔊 鼠标手势  |                                                                                                    |                             |  |  |  |  |

## 2. 在"搜索引擎"设置里,点击"自定义添加"

3. 在相应的位置分别填上相对应的值

| 傲游选项 - 傲游浏览器 3.4 | 5.2000                                                                                                    | * <u> </u>                            |
|------------------|----------------------------------------------------------------------------------------------------|---------------------------------------|
| 🔁 🗘 🗘 🔁 🏠 ।      |                                                                                                    | - F F -ufqi-naturedns Q               |
| UFQI             | × 🔛 傲游选项 × +                                                                                                    | Ŧ                                     |
| 傲游选项             |                                                                                                    | 恢复所有默认设置 帮助 反馈                        |
| 浏览               | ▲ 捜索引擎                                                                                                    |                                       |
| 🧾 基本设置           | 半新新 ufai naturadana -                                                                                                    |                                       |
| Q、搜索引擎           |                                                                                                    | 饮夏馱队搜索列表                              |
| □ 标签栏            | 自定义添加 傲游选项 ×                                                                                                    | 常用搜索引擎列表。                             |
| □ 智能地址栏          |                                                                                                    | · · · · · · · · · · · · · · · · · · · |
| 🖸 网址直达           | 名称 名称:(必填) ?)                                                                                                    |                                       |
| ☆ 收藏设置           |                                                                                                    |                                       |
| 🔊 网页内容           |                                                                                                    |                                       |
|                  | INN     INN     INN     INTD://urgl.com/naturedns/search/g=%s&c=gt     J     J |                                       |
| 상 傲游下载           |                                                                                                    |                                       |
| 🔑 智能填表           | ■                                                                                                    |                                       |
| 🗟 代理服务器          | 点击"常用搜索 确定 取消                                                                                                    |                                       |
| 🦁 傲游安全           | 做游多重搜索和欧丽林,可以流山 以及我的这条列表 如 中川这条丁字列表"添阳                                                                                                    | 山至列表。                                 |
| 高级               |                                                                                                    |                                       |
| ◎ 鼠标手势           |                                                                                                    |                                       |
| 🖹 快捷键            |                                                                                                    |                                       |

名称: -ufqi-naturedns

搜索串: <u>http://ufqi.com/naturedns/search?q=%s&c=gbk</u> 快捷字: n

4. 在"当前默认搜索"的下拉框内选择"-ufqi-naturedns"

| 働游选项 - 傲游浏览器 3.4.5.2000 🔐 🗖 💷 🗾 🔀 |     |                                                      |                                |        |                         |  |  |
|-----------------------------------|-----|------------------------------------------------------|--------------------------------|--------|-------------------------|--|--|
| 🔁 🗘 🖒 🎘 🏠 I                       | ے و | 🗩 🖒 D                                                | out:config                     |        | - 5 F uufqi-naturedns Q |  |  |
| UFQI                              | ×   | 傲游选项                                                 | × +                            |        | Ŧ                       |  |  |
| 傲游选项                              |     |                                                      |                                |        | 恢复所有默认设置 帮助 反馈          |  |  |
| 浏览                                | ÂΓ  | 捜索引擎                                                 |                                |        |                         |  |  |
| □ 基本设置                            |     | 当前野认搜索                                               | -ufgi-naturedns 💌              |        | 株毎戦は塩麦加ま                |  |  |
| 🔍 搜索引擎                            |     |                                                      | -utgi-naturedns                |        | 17.52.51.10.12.57.172   |  |  |
| □ 标签栏                             |     | 自定义添加                                                | 百度 谷歌                          | 上移下移   | 常用搜索引擎列表                |  |  |
| □ 智能地址栏                           |     | 夕称                                                   | 有道搜索<br>傲游多重搜索                 | 快捷字(2) |                         |  |  |
|                                   |     | ufqi-natur                                           | <mark>购物搜索</mark><br>redns(默认) | n      |                         |  |  |
| ☆ 収織设置                            |     | 🞽 百度                                                 |                                |        |                         |  |  |
|                                   | ≡   | 🚼 谷歌                                                 |                                | g      |                         |  |  |
|                                   |     | <b>リ</b> 有道搜索                                        |                                |        |                         |  |  |
| 🔏 智能填表                            |     | <ul> <li>Q 働游多重携     <li>Q 购物搜索     </li> </li></ul> | 艺                              |        |                         |  |  |
|                                   |     |                                                      |                                |        |                         |  |  |

设置过程中 Maxthon 会自动保存所做修改。

5. 新开一个 Maxthon 的 tab 页面或者窗口,输入 –naturedns 测试,如果出现下图,则表明设置生效、 成功。

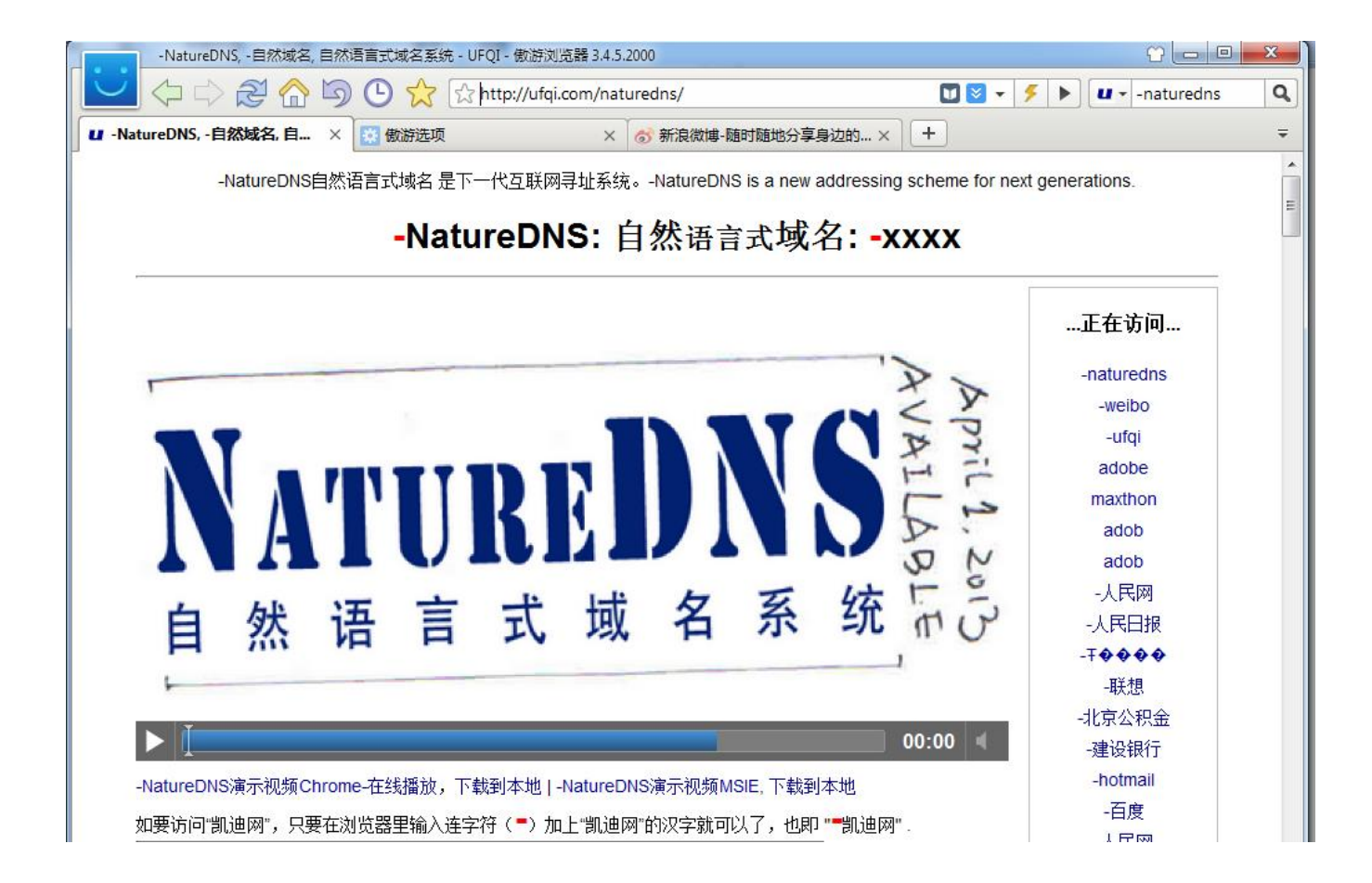